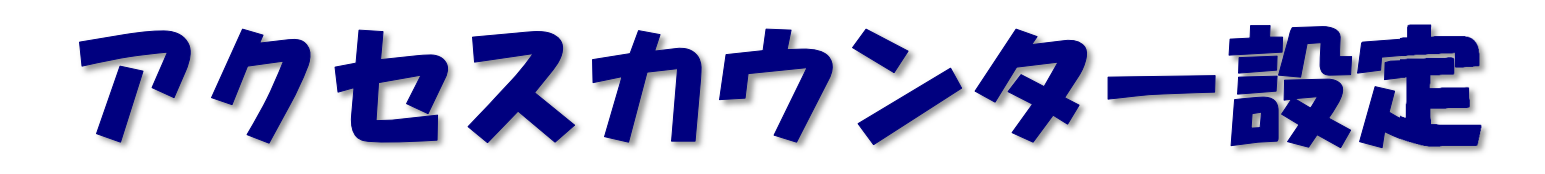

2019/06/25 作成

アクセスカウンターをウェブサイトに設置する事で訪問者数のカウントが行えます。 JavaScript カウンターと画像カウンターの2種類のカウンターを用意しております。

(1)Web ブラウザで「https://tool.iiyumenet.jp/」を開きます。

(2) 画面が開きましたら、登録通知に記載の「UserTool ログイン ID」と「パスワード」を入力し、 [ログインする] ボタンをクリックします。

| rToolログインID」と「パスワート | ミ」を入力し、「 <b>ログインする</b> 」ボタンをク |
|---------------------|-------------------------------|
| ください。               |                               |
|                     |                               |
| UserToolログインID:     | 1234567@xxxxx.jp              |

## (3)「My ホームページ」をクリックします。

|         | メールサービス | Myホームページ |                 |
|---------|---------|----------|-----------------|
| ユーザーツール |         |          | <u> «ホームに戻る</u> |
|         |         |          |                 |
|         |         |          |                 |

## (4) 設定の確認や変更を行いたい FTP アカウントの[編集する] ボタンをクリックします。

|                                                                        | メールサービス                          | Myホームページ               |                            |               |
|------------------------------------------------------------------------|----------------------------------|------------------------|----------------------------|---------------|
| <u>ユーザーツール</u> » Myホームページ                                              |                                  |                        |                            | <u>«ホーム こ</u> |
| こちらの画面では、ウェブアカウントの状態確認と設定を変                                            | 更することができます。                      |                        |                            |               |
| 《スワードの変更やディスク使用量の確認は各FTPログイ                                            | ンIDの「操作」の項目の「編集する」オ              | ペタンから行えます。             |                            |               |
| 《スワードの変更やディスク使用量の確認は各FTPログイ<br><b>▶ェブアカウント一覧</b>                       | ンIDの「操作」の項目の「編集する」オ              | ベタンから行えます。             |                            |               |
| 「スワードの変更やディスク使用量の確認は各FTPログイ<br><b>ウェブアカウント一覧</b><br>FTPアカウント           | ンIDの「操作」の項目の「編集する」オ<br>区分        | ペタンから行えます。<br>状態       | 登錄日                        | 操作            |
| パスワードの変更やディスク使用量の確認は各FTPログイ<br>ウェブアカウント一覧<br>FTPアカウント<br>xxxx@xxxxx.jp | ンIDの「操作」の項目の「編集する」オ<br>区分<br>メイン | (タンから行えます。<br>状態<br>有効 | 登錄日<br>2019-06-06 17:06:36 | 操作<br>編集する    |

(5)アカウント詳細/設定画面の[アクセスカウンター設定]のボタンをクリックします。

| ウェブサイトURL     |                                                                                                    |
|---------------|----------------------------------------------------------------------------------------------------|
| ディスクサイズ       | 100MB                                                                                                    |
| 使用率           | 4KB0%                                                                                                    |
| 状態            | 有効                                                                                                    |
| FTPサーバー(ホスト名) |                                                                                                    |
| パスワード         | 初期化         変更           6~128文字の半角英数字、記号〈「_」、「_」、「_」、「@」、「\$」、「;」、「^」、「^」、「{」、「}」、「/」、で入力してください。           英字の大文字と小文字は区別されます。 |
| 初期バスワード       |                                                                                                    |
| アクセスカウンター設定   | アクセスカウンター設定                                                                                                    |
| フォームメール       | 設置方法                                                                                                    |

(2)別ウィンドウで、アクセスカウンター生成エンジンが表示されます。

設置するカウンター種別、フォント設定等を設定します。 画面は、以下の4つの部分から構成されています。 (下図は JavaScript カウンターの例となります。)

| カウント数の確認/編集                                                                                                    |                                                                                                    |
|----------------------------------------------------------------------------------------------------|----------------------------------------------------------------------------------------------------|
| ユーザー名:sample_user01 (1)<br>現在のカウント数:0<br>カウント数を変更するには、上記に数値を入力して「カウント数を変更」ボタンを押してください。<br>カウント数を変更<br>10分以内の同一IPからのアクセスをカウントしない                                                               |                                                                                                    |
| カウンターの表示スタイル変更                                                                                                    |                                                                                                    |
| カウンター種別<br>(2)<br>③ JavaScriptカウンター<br>③ 画像カウンター                                                                                                    | (4)                                                                                                    |
| フォント種別                                                                                                    | <b>プレビューとHTML</b>                                                                                                    |
| <ul> <li>● サンセリフ - 1234567890</li> <li>● セリフ - 1234567890</li> <li>● カー・ジ - 1234567890</li> <li>● ファンダジー - 1234567890</li> <li>● モノスペース - 1234567890</li> <li>表示析数</li> <li>● 5析表示</li> </ul> | 左で設定した力ウンターの表示サンブルです。<br>回口[2]3日<br>下記のHTMLコードを、あなたのホームページのHTMLに貼付けてくださし。<br>〈script type='text/javascript'<br>src='http://webl.sriuscloud.jp/cgri<br>bin/counter/counter_js.php?<br>ugerSamele_user18/mast-lcs84e4bf028c8<br>4bceb17083c8de918&d1h=1&long=0&fonts=0&<br>マレビュー |
| ◎ 6桁表示                                                                                                    |                                                                                                    |
| <ul> <li>⑦ 7桁表示</li> <li>◎ 04/2 キニ</li> </ul>                                                                                                    |                                                                                                    |
| ◎ onloch                                                                                                    |                                                                                                    |
| フォントサイズ (3)                                                                                                    |                                                                                                    |
| <ul> <li>8pt</li> <li>10pt</li> <li>12pt</li> <li>13pt</li> <li>14pt</li> </ul>                                                                                                    |                                                                                                    |
| 表示パターン                                                                                                    |                                                                                                    |
| <ul> <li>● パターン1</li> <li>● パターン2</li> <li>● パターン3</li> <li>● パターン4</li> <li>● パターン5</li> </ul>                                                                                               |                                                                                                    |

| (1) | カウント数の確<br>認/<br>編集 | 現在のカウント数が表示されています。<br>任意の数値を入力し、[カウント数の変更]ボタンを押す事で<br>カウント数を変更する事も可能です。<br>チェックボックスをチェックすることにより、10分以内の同一<br>IPからのアクセスをカウントしないような設定も可能です。<br>※ご契約内容になり、10分以内の同一 IPからのアクセスカウントを制限<br>する機能が非表示の場合はあります                                                                                                    |
|-----|---------------------|----------------------------------------------------------------------------------------------------|
| (2) | カウンター種別             | JavaScript、画像カウンターを選択します。                                                                                                    |
| (3) | 表示設定                | フォントや、桁数、パターンの設定画面が表示されます。         ※カウンター種別で「画像カウンター」を選択した場合は、画像一覧から         選択したカウンターが表示されます。         ● 0123456789         ● 0123456789         ● 0123456789         ● 0123456789         ● 0123456789         ● 0123456789         ● 0123456789         ● 0123456789         ● 0123456789         ● 0123456789         ● 0123456789         ● 0123456789         ● 0123456789         ● 0123456789         ● 0123456789         ● 0123456789 |
| (4) | プレビューと<br>HTML      | (2)と(3)で選択したカウンター設定のプレビューとHTML コード<br>が表示されます。                                                                                                    |

(3) カウンターを設置したい WEB ページの任意の場所に、(4)のボックス内に表示された HTML コードをコピー、貼り付けする事で、アクセスカウンターが表示されます。